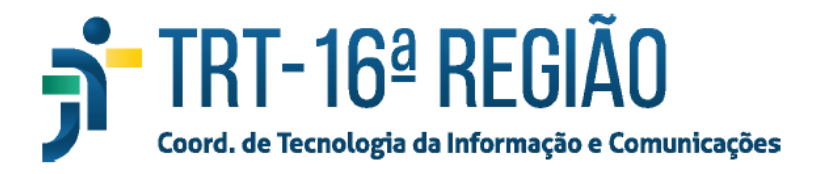

## Alterar e-mail alternativo no SIGEP ONLINE - SGRH

- 1. Acessar o SIGEP ONLINE: <u>https://sgrh.trt16.jus.br/sigep-online;</u>
- 2. Realizar o login com o usuário e senha da rede do TRT16;
- Acessar o menu Serviços ao Magistrado/Servidor -> Alteração de Dados Pessoais;

| JUST                                                                                              | ÇA DO TRABALHO SIG                                                                                                    | GEP-Online<br>ma Integrado de Gestão de |
|---------------------------------------------------------------------------------------------------|----------------------------------------------------------------------------------------------------|-----------------------------------------|
| Consultas                                                                                         | Serviços ao Magistrado/Servido                                                                                                    | or Acompanhame                          |
| Consulta a Benefic<br>Lista De Beneficios D<br>Beneficio<br>Auxilio Alimentação<br>Plano De Saúde | <ul> <li>Espelho de Ponto</li> <li>Apoio Judiciário ao Juiz Substituto</li> <li>Alteração de Dados Pessoais</li> <li>Declaração de IRPF</li> <li>Férias</li> <li>Avaliação de Desempenho</li> </ul> |                                         |
| Plano De Saúde                                                                                    | Assefaz Safira                                                                                                    |                                         |
| Plano De Saúde                                                                                    | Assefaz Safira                                                                                                    |                                         |

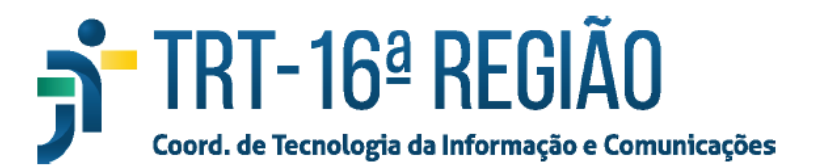

## 4. Atualizar o e-mail alternativo no campo E-mail Externo e clicar no botão "Confirmar".

| Alteração de Dados Pessoais |                                        |                           | versao: 21.12.0.1 - atualizaçao: 16/12/2021 15:24:12 |  |
|-----------------------------|----------------------------------------|---------------------------|------------------------------------------------------|--|
|                             |                                        |                           |                                                      |  |
| Dados Pessoais              |                                        |                           |                                                      |  |
| Nascimento:                 |                                        | Sexo:                     | м                                                    |  |
| Naturalidade:               | SÃO LUÍS - MA                          | Nacionalidade:            | BRASIL                                               |  |
| Estado Civil:               | SOLTEIRO                               | Escolaridade:             | SUPERIOR                                             |  |
| Tipo sanguineo:             | 0+                                     | Doador de Órgãos:         | DOADOR                                               |  |
| País:                       | BRASIL                                 |                           |                                                      |  |
| U.F.:                       | MARANHÃO 🗸                             | Cidade:                   | SÃO LUÍS 🗸                                           |  |
| Endereço:                   | RUA 🗸                                  |                           |                                                      |  |
| Número:                     |                                        | Complemento:              |                                                      |  |
| Bairro:                     |                                        | CEP:                      |                                                      |  |
| Fone:                       | () Formato: (90) 0909-90909090         | Celular:                  | (98))<br>Formato: (99) 99999-99999999                |  |
| E-mail Externo:             | emailalternativo@gmail.com             | Cartão Nacional de Saúde: | ● Não possuo ─ Possuo                                |  |
| Nome da Mãe:                |                                        |                           |                                                      |  |
| Nome do Pai:                | Digitar aqui o seu e-mail alternativo. |                           |                                                      |  |
| Conjuge/Companheiro(a):     |                                        |                           |                                                      |  |
| Voltar Confirmar Alteração. |                                        |                           |                                                      |  |
|                             |                                        |                           |                                                      |  |